| Quick Reference Card - Grant Payments Report   How to View Payments Made on a Grant.   Purpose: Viewing all payments made on a grant.                                                                                                    |                                                                                                    |  |                                                                            |                                                                                                    |
|----------------------------------------------------------------------------------------------------|----------------------------------------------------------------------------------------------------|--|----------------------------------------------------------------------------|----------------------------------------------------------------------------------------------------|
|                                                                                                    |                                                                                                    |  | Procedures                                                                 |                                                                                                    |
|                                                                                                    |                                                                                                    |  | Select Insert Transaction:<br>ZGM_PAYMENT_REPORT<br>Click and open T-Code. | SAP Easy Access   Image: sape symmet_repor   SAP Easy Access   Image: sape symmet is specified by the symmet is specified by the symmet is specified by the symmet is specified by the symmet is specified by the symmet is specified by the symmetry is specified by the symmetry is specified by the |
| Enter a prime grant<br>number which will then<br>show all payments<br>associated with a prime<br>and any associated scope<br>account(s). Or enter a<br>single grant number, then<br>click EXECUTE. There is no<br>need to enter a variant nor<br>posting dates. | Grant Payments Report   Selection Criteria   Prime Grant   Grant   Posting Date   01/01/1900   to   12/31/9999                                                                                                    |  |                                                                            |                                                                                                    |
| All payments made on the grant and any associated scope accounts will be listed.                                                                                                    | Grant Payments     Dzt::   10/18/2017   University of Kentucky:   Prime Grant::   0000000003200000905     Tm::   11:31-47   Grant Payments   Grant:   0000000002200000905     University of Kentucky:   Grant:   Directing date::   0.10/11/000   to |  |                                                                            |                                                                                                    |

| Tap In GMGRANTD. | Quick Reference Card – Grant Paym<br>Questions?<br>Please contact the assigned<br>FA for that grant found<br>under the Responsibilities<br>tab in GMGRANTD. | General Data Responsibilities<br>Responsibilities<br>Res Description<br>FA Financial Administrator - RFS |
|------------------|----------------------------------------------------------------------------------------------------|----------------------------------------------------------------------------------------------------|
|------------------|----------------------------------------------------------------------------------------------------|----------------------------------------------------------------------------------------------------|